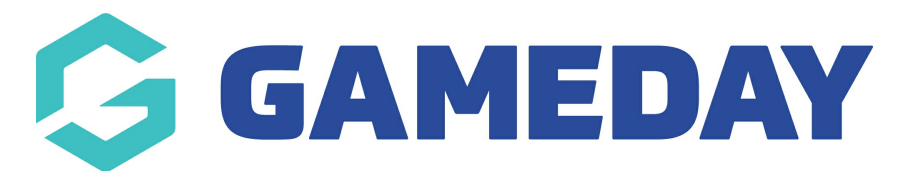

## How do I add a custom page to my Website?

Last Modified on 07/12/2023 2:26 pm AEDT

Passport Websites allow administrators to custom content as a new page on their site.

To add a new page to your website:

1. Scroll down to the bottom of your website and click **WEBSITE EDITOR** 

| Download the<br>GameDay App!                                                                                                    |                                       |
|----------------------------------------------------------------------------------------------------|---------------------------------------|
| Stay up-to-date with your favourite teams and<br>keep an eye on your rivals by accessing the<br>latest match results, fixtures and stats via<br>GameDay App. |                                       |
|                                                                                                    |                                       |
| Website Editor Support Passport Search GameDay Gam<br>Comr                                                                                                   | eDay<br>unity GameDay App Marketplace |

## 2. Click CONTENT MANAGER

| anage Content                                                                                  |                                                                      | Support             |
|------------------------------------------------------------------------------------------------|----------------------------------------------------------------------|---------------------|
|                                                                                                |                                                                      | GameDay Community   |
| Content Manager W<br>Use this section to activate sections and → Us<br>to modify articles etc. | dget Manager<br>e this section to activate to modify →<br>Jr widgets | GameDay Marketplace |
| Media Library                                                                                  |                                                                      |                     |

3. In the **Add New Section** field, select **Full Page** from the drop-down menu and click the **ADD NEW SECTION** button

| Add New Section                            | Full Page                            | ~                 | Add New Section             |
|--------------------------------------------|--------------------------------------|-------------------|-----------------------------|
| You can add multi<br><u>Maintenance'</u> . | ole additional sections or to remove | existing sections | by clicking <u>'Section</u> |

4. In the Content Manager menu, right click the new Full Page option and click EDIT

| Reorder by draw<br>Website Conter<br>Click the 'Save/<br>Menu<br>Menu<br>Menu<br>News<br>Contact<br>Schures<br>Fixtures<br>Photo G | gging, Click Menu r<br>nt may take upto 3<br>'Update' button to :<br>Details | name to edit, rename and configure.<br>O minutes to clear the cache.<br>save your changes. | Save / Update   |
|----------------------------------------------------------------------------------------------------|------------------------------------------------------------------------------|--------------------------------------------------------------------------------------------|-----------------|
| Website Conter<br>Click the 'Save/<br>Menu<br>Conter<br>Conter<br>Fixtures<br>Photo G<br>Photo G                                   | nt may take upto 3<br>'Update' button to :<br>Details                        | D minutes to clear the cache,<br>save your changes.                                        |                 |
| Click the 'Save/<br>Menu<br>Menu<br>Menu<br>News<br>Contact<br>Fixtures<br>Photo<br>Lumpire                                        | Update' button to :<br>Details                                               | save your changes.                                                                         |                 |
| Menu<br>Menu<br>News<br>Contact<br>Fixtures<br>Photo G<br>Umpire                                                                   | Details                                                                      |                                                                                            |                 |
| Menu<br>Menu<br>Menu<br>News<br>Contact<br>Fixtures<br>Photo G<br>Dumpire                                                          | Details                                                                      |                                                                                            |                 |
| Menu     Menu     Menu     Menu     Contact     Fixtures     Photo G     D                                                         | Details                                                                      |                                                                                            |                 |
| E Contact<br>Fixtures<br>Photo G                                                                                                   | Details                                                                      |                                                                                            |                 |
| E Fixtures                                                                                                    | Details                                                                      |                                                                                            |                 |
| Photo G                                                                                                    | I HOOLUTO                                                                    |                                                                                            |                 |
|                                                                                                    | allon                                                                        |                                                                                            |                 |
|                                                                                                    | Restor                                                                       |                                                                                            |                 |
| Tribupal                                                                                                    | KUSIEI                                                                       |                                                                                            |                 |
|                                                                                                    |                                                                              |                                                                                            |                 |
| Club We                                                                                                    | absites                                                                      |                                                                                            |                 |
| Clearan                                                                                                    | ces                                                                          |                                                                                            |                 |
| = Sponsor                                                                                                    | Information                                                                  |                                                                                            |                 |
| = Event C                                                                                                    | alendar                                                                      |                                                                                            |                 |
| E Full Pag                                                                                                    | e                                                                            |                                                                                            |                 |
| 🖃 🔲 Ad                                                                                                    | tive                                                                         |                                                                                            |                 |
| E                                                                                                    | lit                                                                          |                                                                                            |                 |
| Pr                                                                                                    | eview                                                                        |                                                                                            |                 |
| Re                                                                                                    | estrict Access                                                               |                                                                                            |                 |
| O Add 1                                                                                                    | et as Default Page                                                           |                                                                                            |                 |
|                                                                                                    |                                                                              |                                                                                            |                 |
|                                                                                                    |                                                                              |                                                                                            |                 |
| Add New Section                                                                                                    | on Full Page                                                                 | ~                                                                                          | Add New Section |
|                                                                                                    |                                                                              |                                                                                            |                 |

5. Add any content into the **Article Text** editor. You can also format your text using the rich text editor toolbar.

If you want to add images and photos separately, choose which side you want your image to appear in the **Image on Which Side** option and upload your image through the **Select Media/Upload Directly** options

When you are finished, click **SAVE**.

| Who We Are                                                                                                    |                                                                                                    |   |
|----------------------------------------------------------------------------------------------------|----------------------------------------------------------------------------------------------------|---|
| Use HTML<br>⊐Treat article as HTML                                                                                                    |                                                                                                    |   |
| Article Text                                                                                                    |                                                                                                    |   |
| Paragraph    Font Family                                                                                                    | Font Size • B I U   ≣ ≣ ≣ ≡   A • b · · · · ·                                                                                                    | ¢ |
| 日日   注 律   🚥 🗷 [                                                                                                    | 🖌   😑   🗉 🐛 🚽   🦬 🖃 👘 📖 🖬 📔 🚥                                                                                                    |   |
| With almost 20 years of experience, we deliver the digital expertise, innovation                                                                                                    | e're proud to be the leading provider of digital solutions to the sports industry. We<br>and investment required to best develop and support technology in sport.                                                                                                    |   |
| GameDay, part of the Stack Sports fam<br>in the Australian market since 2001 and<br>Zealand. GameDay provides a range of<br>management, event and ticketing platfe<br>solutions. GameDay works with a wide<br>professional clubs/teams, national gove | nily, have been providing next generation sports management technology solutions<br>d have extended their key markets to include the United Kingdom, Europe and New<br>f solutions including membership management, competition and tournament<br>forms and various digital websites, e-commerce, and online auction fundraising<br>variety of organisations, including grassroots sporting clubs & associations,<br>erning bodies, event providers plus charities and foundations. |   |
| Sport is our business and to us, busine<br>you win our signature move. We have r<br>Continually striving for a better result.<br>grassroots competition or world-class e                                                                              | es is just like sport. The web is our stadium. Engagement our marathon. Helping<br>no finish line. No end to the season. No time outs. We're forever training.<br>Constantly innovating. We're a committed team mate. We can help you run a<br>event, or create an exceptional website or online shop.                                                                                                    |   |
| Because in our sport, our business, the                                                                                                    | gold goes to those who can convert fans into family.                                                                                                    |   |
| So let's team up and get results becaus                                                                                                    | se when you win, we win.                                                                                                    |   |
| So let's team up and get results becaus<br>Path: div.fusion-text fusion-text-1 » p                                                                                                    | se when you win, we win.                                                                                                    |   |
| So let's team up and get results becaus<br>Path: div.fusion-text fusion-text-1 » p                                                                                                    | se when you win, we win.                                                                                                    |   |
| So let's team up and get results becaus<br>Path: div.fusion-text fusion-text-1 » p                                                                                                    | se when you win, we win.                                                                                                    | , |
| So let's team up and get results becaus<br>Path: div.fusion-text fusion-text-1 » p                                                                                                    | se when you win, we win.                                                                                                    |   |
| So let's team up and get results becaus<br>Path: div.fusion-text fusion-text-1 » p<br>mage on which side<br>Left                                                                                                    | se when you win, we win.                                                                                                    |   |
| So let's team up and get results becaus<br>Path: div.fusion-text fusion-text-1 » p<br>mage on which side<br>Left<br>Select Media                                                                                                    | se when you win, we win.                                                                                                    |   |
| So let's team up and get results becaus<br>Path: div.fusion-text fusion-text-1 » p<br>mage on which side<br>Left<br>Select Media<br>Insert File/Images from Media Library                                                                             | se when you win, we win.                                                                                                    |   |
| So let's team up and get results becaus<br>Path: div.fusion-text fusion-text-1 » p<br>mage on which side<br>Left<br>Select Media<br>Insert File/Images from Media Library<br>or Upload Directly<br>Choose file No file chosen                         | se when you win, we win.                                                                                                    |   |

6. In the Content Manager menu, right click the Full Page option and click  $\ensuremath{\textbf{ACTIVE}}$ 

|            | v dragging, Click Menu    | name to edit, rename and configure. |                 |
|------------|---------------------------|-------------------------------------|-----------------|
| Website C  | ontent may take unto      | 30 minutes to clear the cache       | Save / Update   |
|            | Powe (I Indate' butten to |                                     |                 |
| Unck the a | save/opdate button to     | save your changes.                  |                 |
| Menu       |                           |                                     |                 |
| 🔺 🚖 Menu   |                           |                                     |                 |
| = <u>N</u> | ews                       |                                     |                 |
| 📰 Co       | ontact Details            |                                     |                 |
| 😑 Fit      | xtures/Results            |                                     |                 |
| E Pr       | noto Gallery              |                                     |                 |
| E Ur       | mpire Roster              |                                     |                 |
|            | ibunal                    |                                     |                 |
|            | ub Websites               |                                     |                 |
|            | earances                  |                                     |                 |
| = Sp       | consor Information        |                                     |                 |
| ΞΞ EN      | vent Calendar             |                                     |                 |
| E FL       | ill Page                  | _                                   |                 |
| Ξ.         | Active                    |                                     |                 |
| 22         | Edit                      | -                                   |                 |
|            | Preview                   |                                     |                 |
|            | Pestrict Access           |                                     |                 |
|            | Restrict Access           |                                     |                 |
| 🔾 Add 🚺    | Set as Default Page       |                                     |                 |
|            |                           |                                     |                 |
|            |                           |                                     |                 |
|            | Section Full Page         | ~                                   | Add New Section |
| Add New S  |                           |                                     |                 |

## Your new page will then appear in your website menu:

|           | GameDay Passport<br>Training                                                                                      | Full Page                                                                                                    | Contact Details                                                                                                    | Fixtures/Results                                                                                                    | Photo Gallery                                                                                                    | Umpire Roster                                | Tribunal                                                                                                | Venues                                                                                 | ≡ | • | 3 |
|-----------|----------------------------------------------------------------------------------------------------|----------------------------------------------------------------------------------------------------|----------------------------------------------------------------------------------------------------|----------------------------------------------------------------------------------------------------|----------------------------------------------------------------------------------------------------|----------------------------------------------|----------------------------------------------------------------------------------------------------|----------------------------------------------------------------------------------------|---|---|---|
| GameDay I | Passport Training                                                                                                 |                                                                                                    |                                                                                                    |                                                                                                    |                                                                                                    |                                              |                                                                                                    |                                                                                        |   |   |   |
|           | Full Pag<br>With almos<br>the sports i<br>develop and                                                             | <b>Je</b><br>t 20 years of experie<br>industry. We deliver<br>d support technolog                                                                                                    | ence, we're proud to b<br>the digital expertise,<br>y in sport.                                                                                                    | e the leading provider o<br>innovation and investm                                                                                                    | f digital solutions to<br>ant required to best                                                                                        |                                              |                                                                                                    |                                                                                        |   |   |   |
|           | GameDay, p<br>manageme<br>key market<br>of solutions<br>event and t<br>fundraising<br>sporting cli<br>providers p | part of the Stack Sp<br>nt technology soluti<br>s to include the Unit<br>is including members<br>icketing platforms a<br>y solutions, GameDa<br>ubs & associations,<br>lus charities and for | orts family, have beer<br>ons in the Australian<br>ed Kingdom, Europe<br>ship management, co<br>ind various digital we<br>y works with a wide v<br>professional clubs/te<br>undations. | n providing next generati<br>market since 2001 and<br>and New Zealand. Game<br>mpetition and tourname<br>bsites, e-commerce, an<br>ariety of organisations,<br>ams, national governing | on sports<br>ave extended their<br>Day provides a range<br>nt management,<br>d online auction<br>ncluding grassroots<br>bodies, event | • Iann<br>• Four<br>• New<br>• 2020<br>• Bom | Remote Cor<br>ler to stand dow<br>life members ir<br>additions comp<br>Lguernsey num<br>bers sign Towns | ntent<br>Infrom presidency,<br>Inducted<br>Jete coaching list<br>bers unveiled<br>send |   |   |   |